# Betriebsanleitung Fermentation Monitor QWX43

Kontinuierliche Messung von Dichte, Viskosität, Temperatur und Konzentration für Flüssigkeiten

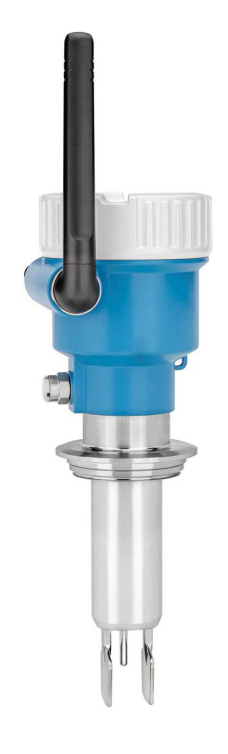

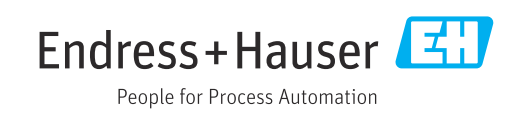

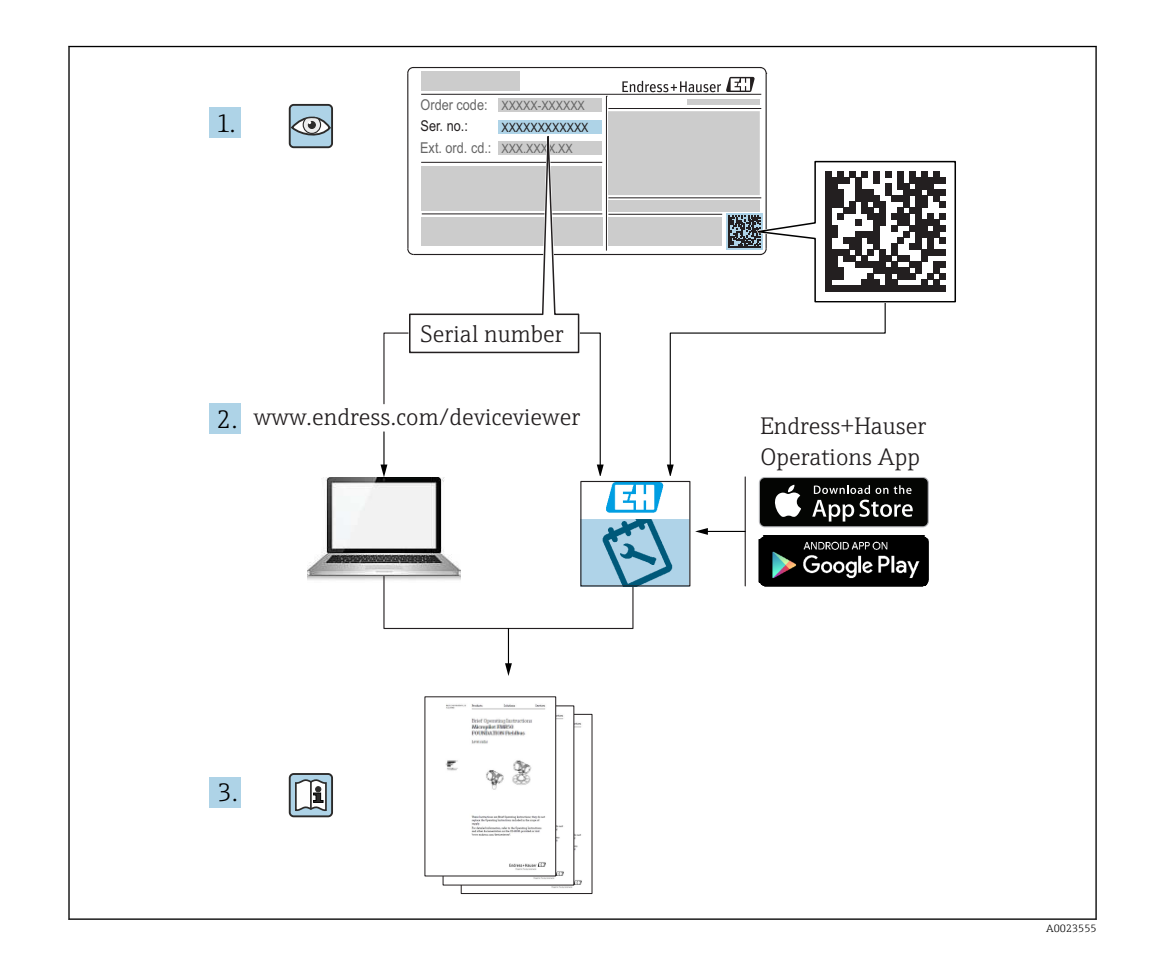

- Dokument so aufbewahren, dass das Dokument bei Arbeiten am und mit dem Gerät jederzeit verfügbar ist.
- Um eine Gefährdung für Personen oder die Anlage zu vermeiden: Kapitel "Grundlegende Sicherheitshinweise" sowie alle anderen, arbeitsspezifischen Sicherheitshinweise im Dokument sorgfältig lesen.
- Der Hersteller behält sich vor, technische Daten ohne spezielle Ankündigung dem entwicklungstechnischen Fortschritt anzupassen. Über die Aktualität und eventuelle Erweiterungen dieser Anleitung gibt Ihre Endress+Hauser Vertriebsstelle Auskunft.

# Inhaltsverzeichnis

| 1                                             | Hinweise zum Dokument                                                                                                    | . 4                                     |
|-----------------------------------------------|----------------------------------------------------------------------------------------------------|-----------------------------------------|
| 1.1<br>1.2<br>1.3<br>1.4                      | Dokumentfunktion                                                                                                    | 4<br>4<br>5<br>5                        |
| 2                                             | Grundlegende Sicherheitshin-                                                                                                    |                                         |
| 2.1<br>2.2<br>2.3<br>2.4<br>2.5<br>2.6<br>2.7 | weiseAnforderungen an das PersonalBestimmungsgemäße VerwendungSicherheitshinweiseArbeitssicherheitBetriebssicherheitProduktsicherheitIT-Sicherheit | • 6<br>• 6<br>• 6<br>• 7<br>7<br>7<br>7 |
| 3                                             | Produktbeschreibung                                                                                                    | . 8                                     |
| 3.1<br>3.2<br>3.3                             | Messprinzip                                                                                                    | . 8<br>8<br>9                           |
| 4                                             | Warenannahme und Produktidenti-                                                                                                    |                                         |
|                                               | fizierung                                                                                                    | 10                                      |
| 4.1<br>4.2<br>4.3<br>4.4                      | Warenannahme Produktidentifizierung                                                                                                    | 10<br>10<br>10<br>11                    |
| 5                                             | Montage                                                                                                    | 12                                      |
| 5.1<br>5.2<br>5.3<br>5.4                      | Montagebedingungen Einbauhinweise                                                                                                    | 12<br>13<br>14<br>14                    |
| 6                                             | Elektrischer Anschluss                                                                                                    | 15                                      |
| 6.1<br>6.2<br>6.3<br>6.4<br>6.5<br>6.6        | Versorgungsspannung<br>Leistungsaufnahme<br>Stromaufnahme<br>Messgerät anschließen<br>Überspannungsschutz<br>Anschlusskontrolle                    | 15<br>15<br>15<br>15<br>16<br>16        |
| 7                                             | Bedienungsmöglichkeiten                                                                                                    | 17                                      |
| 7.1<br>7.2                                    | Übersicht zu Bedienungsmöglichkeiten<br>LEDs am Gerät                                                                                              | 17<br>17                                |
| 8                                             | Inbetriebnahme                                                                                                    | 18                                      |
| 8.1<br>8.2                                    | Voraussetzungen für die Inbetriebnahme<br>Netilion Account anlegen                                                                                 | 18<br>18                                |

| Stich        | wortverzeichnis                             | 40         |
|--------------|---------------------------------------------|------------|
| 13.4         | Prozess                                     | 39         |
| 13.3         | Umgebung                                    | 37         |
| 13.2         | Ausgang                                     | 36         |
| 13 1         | Fingang                                     | <br>3/i    |
| 13           | Technische Daten                            | 34         |
| 12.3         | Entsorgung                                  | 33         |
| 12.2         | Rücksendung                                 | 33         |
| 12.1         | Allgemeine Hinweise                         | 33         |
| 12           | Reparatur                                   | 33         |
| 11.1<br>11.2 | Firmware-Update durchführen                 | 31<br>31   |
| <b>1</b> 1 1 |                                             | <b>בכ</b>  |
| 11           | Wartung                                     | 31         |
| 10.5         | Firmware-Historie                           | 30         |
| 10.2         | Hotspot-Modus wiederberstellen              | 29<br>30   |
| 10.1         | Allgemeine Storungsbehebungen               | 29         |
| 10           |                                             | 29         |
| 10           | Diagnoso und Störungshohohung               | 27         |
| 9.5          | Alkoholgehalt – Verhalten bei tiefen Tempe- | 27         |
| 9.4          | Alarmierungen über Prozessereignisse ein-   | ۷ ک<br>ک   |
| 9.3          | Automatische Chargen Start/Stopp-Erken-     | 27         |
| 9.2          | Daten exportieren                           | 21<br>26   |
| 9.1          | Beschreibung Netilion Value für Fermenta-   | <b>D</b> 1 |
| 9            | Betrieb (Netilion Value)                    | 21         |
| 8.7          | Charge anlegen                              | 20         |
| 8.6          | Rezept (Biersorte) anlegen                  | 19         |
| 85           | ren                                         | 19<br>19   |
| 8.4          | WLAN für Fermentation Monitor konfigurie-   | 10         |
| 8.3          | Asset für Fermentation Monitor anlegen und  | 18         |
|              |                                             |            |

# 1 Hinweise zum Dokument

## 1.1 Dokumentfunktion

Diese Anleitung liefert alle Informationen, die in den verschiedenen Phasen des Lebenszyklus des Geräts benötigt werden: Von der Produktidentifizierung, Warenannahme und Lagerung über Montage, Anschluss, Bedienungsgrundlagen und Inbetriebnahme bis hin zur Störungsbeseitigung, Wartung und Entsorgung.

## 1.2 Symbole

## 1.2.1 Sicherheitssymbole

### **GEFAHR**

Dieser Hinweis macht auf eine gefährliche Situation aufmerksam, die, wenn sie nicht vermieden wird, zu Tod oder schwerer Körperverletzung führen wird.

### **WARNUNG**

Dieser Hinweis macht auf eine gefährliche Situation aufmerksam, die, wenn sie nicht vermieden wird, zu Tod oder schwerer Körperverletzung führen kann.

### A VORSICHT

Dieser Hinweis macht auf eine gefährliche Situation aufmerksam, die, wenn sie nicht vermieden wird, zu leichter oder mittelschwerer Körperverletzung führen kann.

### HINWEIS

Dieser Hinweis enthält Informationen zu Vorgehensweisen und weiterführenden Sachverhalten, die keine Körperverletzung nach sich ziehen.

## 1.2.2 Elektrische Symbole

## **Gleichstrom**

 $\sim$ 

Wechselstrom

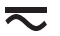

Gleich- und Wechselstrom

### 🛓 Erdanschluss

Geerdete Klemme, die über ein Erdungssystem geerdet ist.

Schutzerde (PE Protective earth)

Erdungsklemmen, die geerdet sein müssen, bevor andere Anschlüsse hergestellt werden dürfen. Die Erdungsklemmen befinden sich innen und außen am Gerät.

## 1.2.3 Symbole für Informationstypen

### 🖌 Erlaubt

Abläufe, Prozesse oder Handlungen, die erlaubt sind

### 🖌 🖌 Zu bevorzugen

Abläufe, Prozesse oder Handlungen, die zu bevorzugen sind

### 🔀 Verboten

Abläufe, Prozesse oder Handlungen, die verboten sind

### 🚹 Tipp

Kennzeichnet zusätzliche Informationen

### 

Verweis auf Dokumentation

### 

Verweis auf Seite

### 

Verweis auf Abbildung

## 

Sichtkontrolle

### 1.2.4 Symbole in Grafiken

**1, 2, 3, ...** Positionsnummern

1., 2., 3. Handlungsschritte

**A, B, C, ...** Ansichten

**A-A, B-B, C-C, ...** Schnitte

**Explosionsgefährdeter Bereich** Kennzeichnet den explosionsgefährdeten Bereich

# Sicherer Bereich (nicht explosionsgefährdeter Bereich)

Kennzeichnet den nicht explosionsgefährdeten Bereich

## 1.3 Dokumentation

Download aller verfügbaren Dokumente über:

- Seriennummer des Geräts (Beschreibung siehe Umschlagseite) oder
- Data-Matrix-Codes des Geräts (Beschreibung siehe Umschlagseite) oder
- Bereich "Download" der Internetseite www.endress.com

### 1.3.1 Geräteabhängige Zusatzdokumentation

Je nach bestellter Geräteausführung werden weitere Dokumente mitgeliefert: Anweisungen der entsprechenden Zusatzdokumentation konsequent beachten. Die Zusatzdokumentation ist fester Bestandteil der Dokumentation zum Gerät.

## 1.4 Eingetragene Marken

### TRI-CLAMP®

Eingetragene Marke der Firma Ladish & Co., Inc., Kenosha, USA

### VARIVENT® N

Eingetragene Marke der Firma GEA Group Aktiengesellschaft, Düsseldorf, Deutschland

# 2 Grundlegende Sicherheitshinweise

## 2.1 Anforderungen an das Personal

Das Personal für Installation, Inbetriebnahme, Diagnose und Wartung muss folgende Bedingungen erfüllen:

- Ausgebildetes Fachpersonal: Verfügt über Qualifikation, die dieser Funktion und Tätigkeit entspricht
- ► Vom Anlagenbetreiber autorisiert
- Mit den nationalen Vorschriften vertraut
- Vor Arbeitsbeginn: Anweisungen in Anleitung und Zusatzdokumentation sowie Zertifikate (je nach Anwendung) lesen und verstehen
- ► Anweisungen und Rahmenbedingungen befolgen

Das Bedienpersonal muss folgende Bedingungen erfüllen:

- Entsprechend den Aufgabenanforderungen vom Anlagenbetreiber eingewiesen und autorisiert
- Anweisungen in dieser Anleitung befolgen

## 2.2 Bestimmungsgemäße Verwendung

Der Fermentation Monitor QWX43 ist ein Messgerät zur Überwachung von Temperatur, Dichte, Viskosität und Schallgeschwindigkeit. Das Gerät ist speziell zur Konzentrationsüberwachung von z. B. Zucker, Alkohol und Gärverlauf während der Fermentation von z. B. Bier bestimmt.

- Gerät nur für Flüssigkeiten verwenden
- Unsachgemäßer Einsatz führt zu Gefahren
- Einwandfreier Zustand des Geräts für die Betriebszeit muss gewährleistet sein
- Gerät nur für Messstoffe einsetzen, gegen die die prozessberührenden Materialien hinreichend beständig sind
- Entsprechende Grenzwerte des Geräts nicht über- und unterschreiten
- Gerät nicht in explosionsgefährdet Bereich einsetzen

## 2.2.1 Fehlgebrauch

Der Hersteller haftet nicht für Schäden, die aus unsachgemäßer oder nicht bestimmungsgemäßer Verwendung entstehen.

Wird der Fermentation Monitor in einer vom Hersteller nicht festgelegten Weise verwendet, kann der vom Fermentation Monitor unterstützte Schutz beeinträchtig sein.

## 2.3 Sicherheitshinweise

### **WARNUNG**

Fehlerhafte Inbetriebnahme führt zu verfälschten Messergebnissen oder Verletzungsgefahr durch fehlerhafte Montage!

- Gerät nur durch autorisiertes Fachpersonal in Betrieb nehmen.
- Wenn die beiliegende grafische Anleitung nicht verstanden wird, dann die Betriebsanleitung herunterladen.

### **WARNUNG**

### Verbrennungsgefahr durch heiße Oberflächen!

 Wenn das Gerät in Betrieb ist, können prozessbedingt Temperaturen von bis zu 80 °C (176 °F) am Prozessanschluss anliegen. Geeignete Handschuhe verwenden oder Gerät auskühlen lassen.

### **WARNUNG**

### Bei anliegender Spannung, Gefahr eines elektrischen Schlages!

 Wenn das Gerät unter Spannung steht, Deckel des Geräts nicht öffnen und Stromkontakte nicht berühren.

Für die Verbindung mit dem Internet wird kundenseitig ein gesichertes WLAN empfohlen.

## 2.4 Arbeitssicherheit

Bei Arbeiten am und mit dem Gerät:

• Erforderliche Schutzausrüstung gemäß nationaler Vorschriften tragen.

## 2.5 Betriebssicherheit

Verletzungsgefahr!

- Gerät nur in technisch einwandfreiem und betriebssicherem Zustand betreiben.
- Betreiber ist für den störungsfreien Betrieb des Geräts verantwortlich.

### Umbauten am Gerät

Eigenmächtige Umbauten am Gerät sind nicht zulässig und können zu unvorhersehbaren Gefahren führen.

▶ Wenn Umbauten trotzdem erforderlich sind: Rücksprache mit Endress+Hauser halten.

### Reparatur

Um die Betriebssicherheit weiterhin zu gewährleisten:

- ▶ Nur ausdrücklich erlaubte Reparaturen am Gerät ausführen.
- ▶ Nationale Vorschriften bezüglich Reparatur eines elektrischen Geräts beachten.
- ► Nur Original-Ersatzteile und Zubehör von Endress+Hauser verwenden.

## 2.6 Produktsicherheit

Dieses Messgerät ist nach dem Stand der Technik und guter Ingenieurspraxis betriebssicher gebaut und geprüft und hat das Werk in sicherheitstechnisch einwandfreiem Zustand verlassen.

Das Messgerät erfüllt die allgemeinen Sicherheitsanforderungen und gesetzlichen Anforderungen. Zudem ist es konform zu den EU-/EG-Richtlinien, die in der gerätespezifischen EG-Konformitätserklärung aufgelistet sind. Mit der Anbringung des CE-Zeichens bestätigt Endress+Hauser diesen Sachverhalt.

## 2.7 IT-Sicherheit

Eine Gewährleistung unsererseits ist nur gegeben, wenn das Gerät gemäß der Betriebsanleitung installiert und eingesetzt wird. Das Gerät verfügt über Sicherheitsmechanismen, um es gegen versehentliche Veränderung der Einstellungen zu schützen.

IT-Sicherheitsmaßnahmen gemäß dem Sicherheitsstandard des Betreibers, die das Gerät und dessen Datentransfer zusätzlich schützen, sind vom Betreiber selbst zu implementieren.

# 3 Produktbeschreibung

## 3.1 Messprinzip

Der Fermentation Monitor QWX43 ist ein Messgerät zur Überwachung von Temperatur, Dichte, Viskosität und Schallgeschwindigkeit. Das Gerät wird speziell zur Konzentrationsüberwachung von z. B. Zucker, Alkohol und Gärverlauf während der Fermentation von z. B. Bier eingesetzt.

Das Messprinzip basiert auf einer Kombination aus Vibronik mit einer integrierten Temperaturmessung und einer Schallgeschwindigkeitsmessung mittels Ultraschall. Das Gerät ist kompakt direkt in den Tank einzubauen und wird über eine separate Versorgungsspannung gespeist. Im IP66/67 geschützten Gehäuse befindet sich eine WLAN-Verbindung, die die Sensormesswerte an die Endress+Hauser Netilion Cloud sendet. Die Werte können über Netilion Value abgerufen und abgespeichert werden.

# 3.2 Systemaufbau

Der Fermentation Monitor QWX43 kann mit folgender digitalen Applikation in Betrieb genommen werden:

Netilion Value: https://Netilion.endress.com/app/value

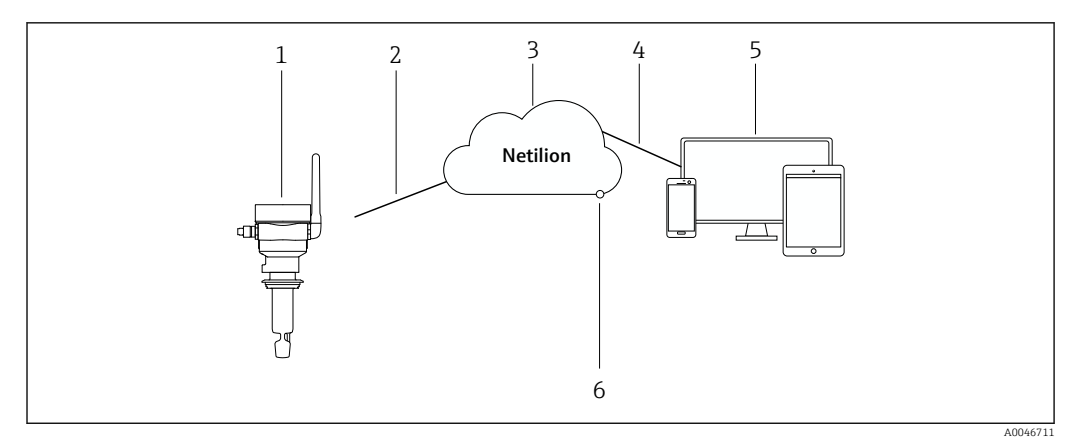

Systemaufbau Fermentation Monitor QWX43

- 1 Fermentation Monitor QWX43
- 2 WLAN-Verbindung
- 3 Netilion Cloud
- 4 Internetverbindung https
- 5 Netilion Services: Internetbrowser basierte Netilion Service App
- 6 Netilion Connect: Application Programming Interface (API)

Detaillierte Informationen zur Netilion Cloud: https://netilion.endress.com

#### Produktaufbau 3.3

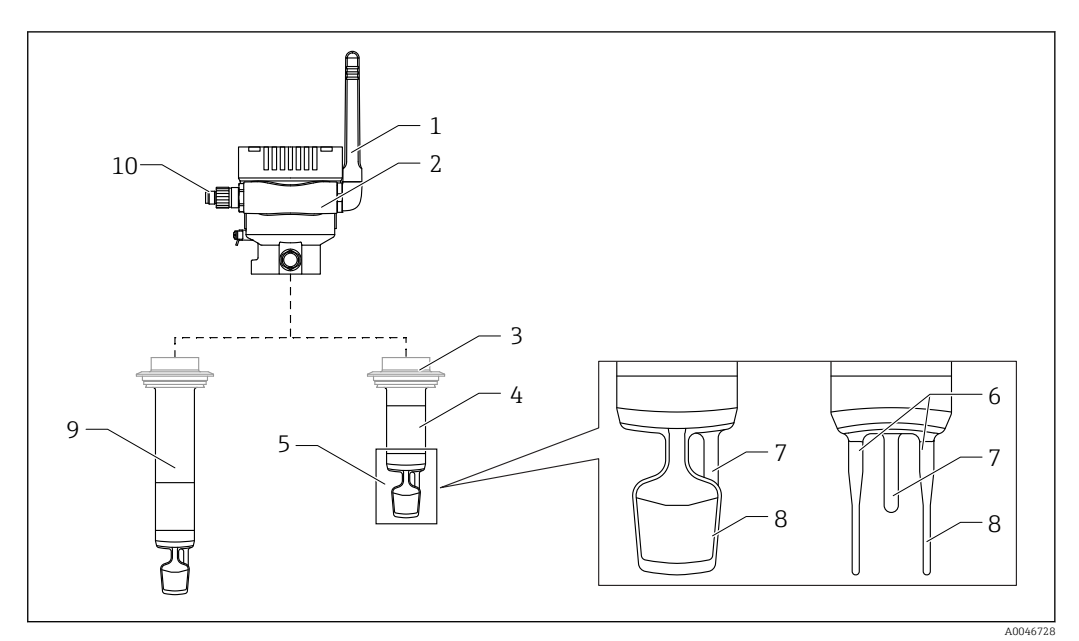

- ፼ 2 Produktaufbau
- 1 Antenne
- 2 Einkammer-Gehäuse mit Typenschild
- 3 Prozessanschluss
- Sondenbauart: Kompaktversion, Standardlänge: 142 mm (5,59 inch)
- 4 5 Messelemente
- Ultraschallsensor
- 6 7 Temperatursensor
- 8 Schwinggabel (Vibronik)
- 9 Sondenbauart: Rohrverlängerung
- 10 M12-Stecker zum Anschluss der Versorgungsspannung

# 4 Warenannahme und Produktidentifizierung

## 4.1 Warenannahme

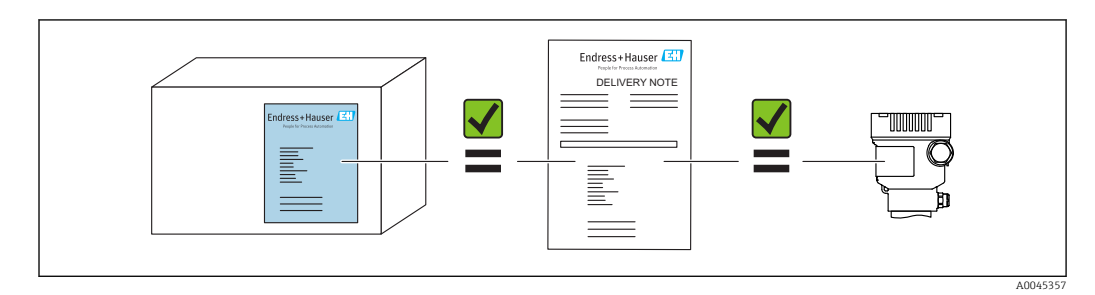

# 4.2 Produktidentifizierung

Folgende Möglichkeiten stehen zur Identifizierung des Messgerätes zur Verfügung:

- Typenschildangabe
- Erweiterter Bestellcode (Extended order code) mit Aufschlüsselung der Gerätemerkmale auf dem Lieferschein
- Seriennummer von Typenschildern in *Device Viewer* eingeben (www.endress.com/deviceviewer): Alle Angaben zum Messgerät und eine Übersicht zum Umfang der mitgelieferten Technischen Dokumentation werden angezeigt.
- Seriennummer vom Typenschild in die *Endress+Hauser Operations App* eingeben oder mit der *Endress+Hauser Operations App* den 2-D-Matrixcode (QR-Code) auf dem Typenschild scannen

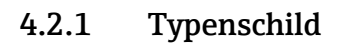

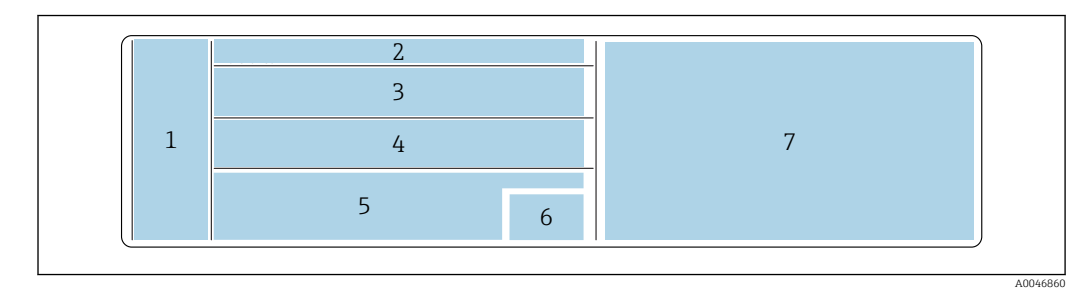

☑ 3 Typenschildangaben

- 1 Herstellername, Gerätename, Herstelleradresse
- 2 Bestellnummer, erweiterte Bestellnummer, Seriennummer
- 3 Technische Daten
- 4 Technische Daten
- 5 CE-Zeichen und Zertifizierungen
- 6 Herstellungsdatum: Jahr-Monat und 2-D-Matrixcode (QR-Code)
- 7 Weitere Zulassungen

# 4.3 Herstelleradresse

Endress+Hauser SE+Co. KG Hauptstraße 1 79689 Maulburg, Deutschland Herstellungsort: Siehe Typenschild.

## 4.4 Lagerung und Transport

## 4.4.1 Lagerungstemperatur

😭 Wenn möglich, in Innenräumen lagern

-20 ... +60 °C (-4 ... +140 °F)

## 4.4.2 Gerätetransport

- Gerät in Originalverpackung oder geeigneter Verpackung zur Messstelle transportieren
- Gerät während des Transports und der Montage nicht an den Messelementen anfassen oder tragen
- Schwinggabel und Temperatursensor nicht verbiegen, nicht kürzen, nicht verlängern und nicht dämpfen z. B. durch zusätzliche angebrachte Masse
- Zusätzlich für Geräte mit Rohrverlängerung: Gerät gleichzeitig am Einkammer-Gehäuse und an der Rohrverlängerung tragen

# 5 Montage

Bei einer schwer zugänglichen Messstelle empfehlen wir, die Inbetriebnahme gemäß der Inbetriebnahmeanleitung vor dem Einbau des Geräts im Tank durchzuführen.

## 5.1 Montagebedingungen

### Empfohlene Montageorte

- Kompaktversion: Seitlich am Tank (horizontale Einbaulage)
- Geräte mit Rohrverlängerung: Von oben (senkrechte Einbaulage)
- Mindestabstand der Sensorspitze zur Tankwandung: 10 cm (3,94 inch)
- Die Messelemente müssen vollständig im Medium eingetaucht sein
- Für eine optimale Messung während der Fermentation sollten sich die Messelemente im unteren Drittel des Tanks, aber oberhalb des Konus, befinden
- Bei Tanks mit Rührwerken: Schwinggabel in Fließrichtung parallel zur Tankwand ausrichten

### Folgende Montageorte vermeiden

Montageorte, an denen eine Ansammlung von Hefe oder Gas zu erwarten ist wie z.B. am Tankboden oder nahe der Füllgrenze

### Rohrleitungen

- Die Montage in einer Rohrleitung ist ab einem Leitungsdurchmesser von 200 mm (7,87 in) bis zu einer Fließgeschwindigkeit von ≤2 m/s möglich
- Da Rückkopplungen auf das Messsignal durch die Rohrleitungswandung wahrscheinlich sind, raten wir von einer Montage in Rohrleitungen ab
- Für Rücksprachen kontaktieren Sie Ihre Endress+Hauser Vertretung

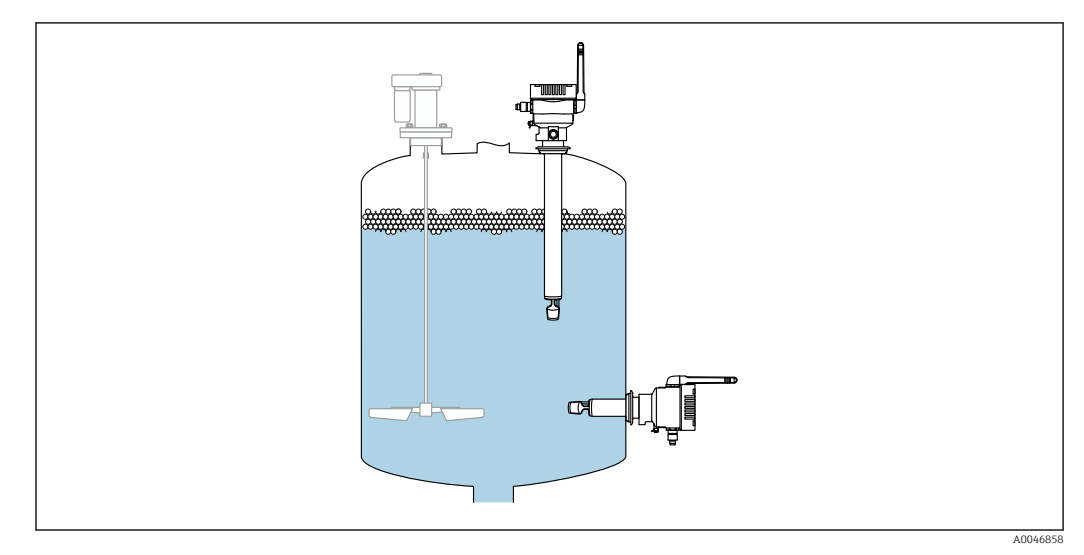

🗷 4 Mögliche Einbaulagen

## 5.2 Einbauhinweise

## 5.2.1 Abstand berücksichtigen

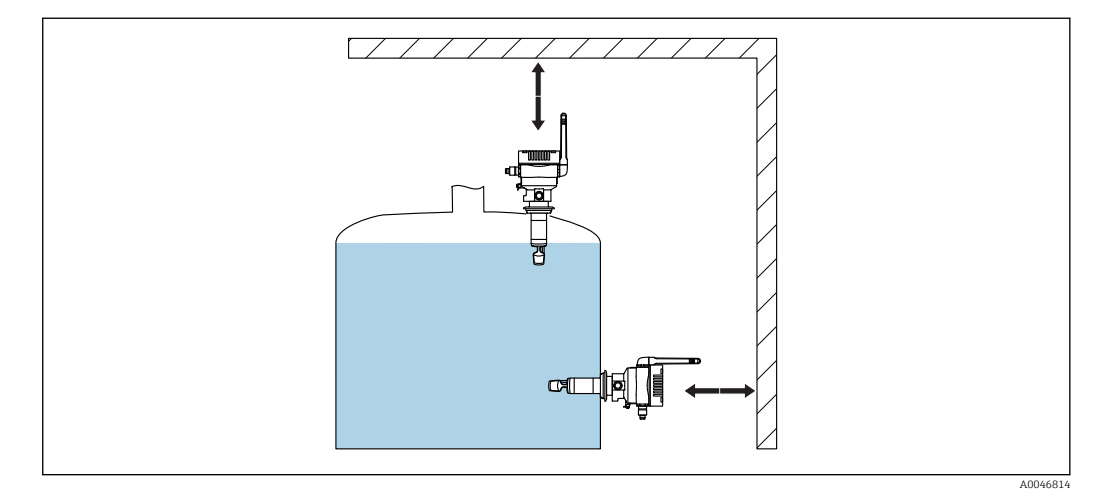

S Abstand berücksichtigen

Genügend Abstand für die Montage und den elektrischen Anschluss berücksichtigen.

### 5.2.2 M12-Stecker

Der M12-Stecker des Geräts muss nach unten zeigen.

Anschlusskabel nach unten ausrichten, damit keine Feuchtigkeit in den Anschlussraum eindringen kann.

Bei Bedarf Abtropfschlaufe formen oder Wetterschutzhaube verwenden.

## 5.2.3 Antenne ausrichten

Für eine optimale Sendequalität die Antenne so ausrichten, dass die Antenne nicht direkt auf Metall abstrahlt. Sie können die Antenne innerhalb eines Winkels von 270° drehen.

### HINWEIS

### Zu großer Drehwinkel der Antenne!

Beschädigung der internen Verdrahtung.

• Antenne maximal innerhalb eines Winkels von 270° drehen.

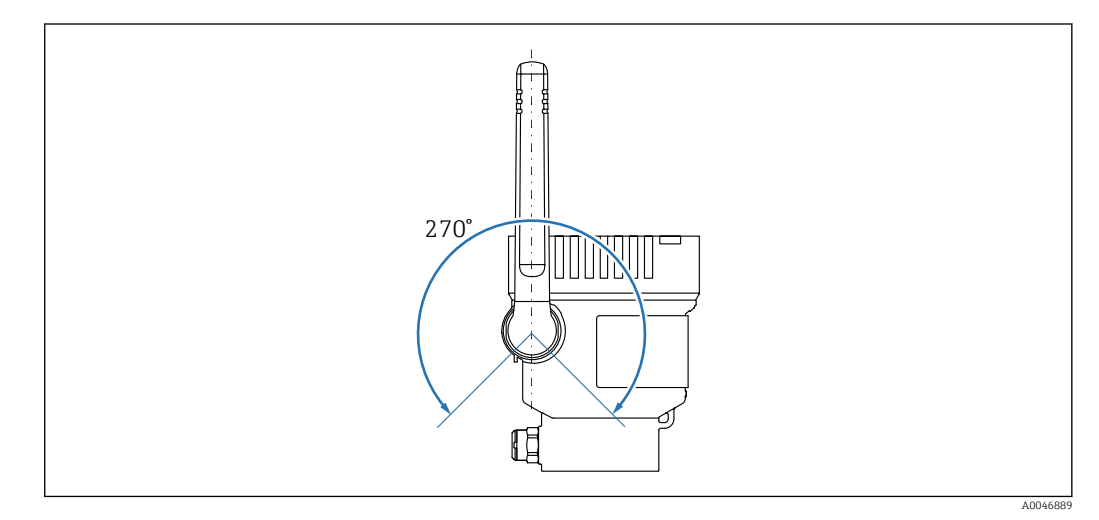

🖻 6 Möglicher Drehwinkel der Antenne

## 5.3 Messgerät montieren

P Die Dichtung für den Prozessanschluss ist nicht im Lieferumfang enthalten.

- 1. Dichtung für den Prozessanschluss über die Messelemente und das Sensorrohr bis zum Prozessanschluss schieben.
- 2. Gerät an die vorgesehene Stelle am Tank einbauen.
- 3. Schwinggabeln des Messgeräts gemäß Abbildung ausrichten.

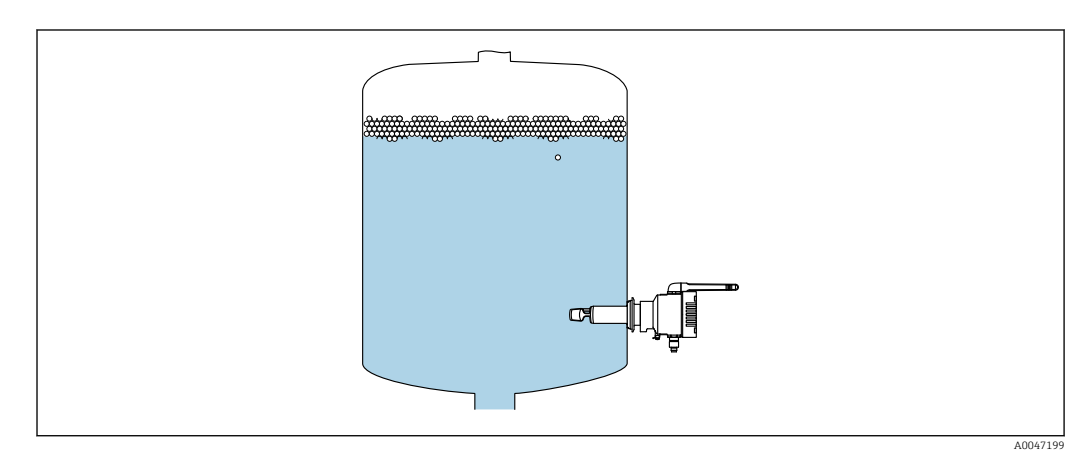

Schwinggabeln ausrichten

4. Gerät über den Prozessanschluss fixieren.

5. Falls erforderlich, Antenne ausrichten.

## 5.4 Montagekontrolle

□ Ist das Gerät unbeschädigt (Sichtkontrolle)?

Erfüllt das Gerät die Messstellenspezifikationen?

- Zum Beispiel:
- Prozesstemperatur
- Prozessdruck
- Umgebungstemperatur
- Messbereich
- Sind Messstellennummer und Beschriftung korrekt (Sichtkontrolle)?
- Ist das Gerät gegen Nässe und direkte Sonneneinstrahlung ausreichend geschützt?
- □ Ist das Gerät sachgerecht befestigt?

# 6 Elektrischer Anschluss

## 6.1 Versorgungsspannung

Empfohlene Versorgungsspannung: 24 V DC

Zulässige Versorgungsspannung: 20 ... 35 V DC

Das Netzteil muss über eine elektrisch sichere Trennung verfügen und sicherheitstechnisch geprüft sein (z. B. PELV, SELV, Class 2).

Gemäß IEC/EN 61010 muss für das Gerät ein geeigneter Trennschalter vorgesehen werden.

## 6.2 Leistungsaufnahme

2,4 W

## 6.3 Stromaufnahme

100 mA bei 24 V DC

## 6.4 Messgerät anschließen

Die Spannungsversorgung des Geräts erfolgt über den M12-Stecker.

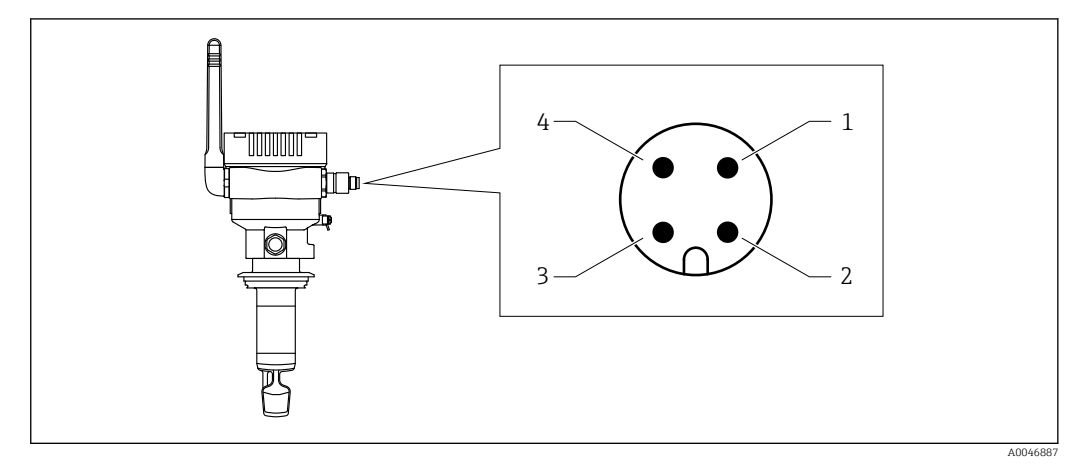

🖻 8 Elektrischer Anschluss über M12-Stecker und PIN-Belegung

- 1 Minus (–), blau
- 2 N.C.
- 3 Plus (+), braun
- 4 Schirm

Sie können ein Anschlusskabel mit Steckerbuchse mit dem Gerät bestellen. Zubehör: Technische Information TI01628F

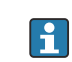

Anschlusskabel nach unten ausrichten, damit keine Feuchtigkeit in den Anschlussraum eindringen kann.

Bei Bedarf Abtropfschlaufe formen oder Wetterschutzhaube verwenden.

# 6.5 Überspannungsschutz

In folgenden Fällen muss ein Überspannungsschutz kundenseitig installiert werden:

- Die Versorgungsleitung zum Fermentation Monitor ist länger als 30 Meter
- Die Versorgungsleitung zum Fermentation Monitor verlässt das Gebäude
- An dem Speisegerät für den Fermentation Monitor sind weitere Verbraucher parallel angeschlossen

Überspannungsschutz möglichst in der Nähe vom Fermentation Monitor installieren.

Als Überspannungsschutz können Sie z. B. einen Überspannungsschutz von Endress+Hauser HAW569 oder HAW562 installieren.

## 6.6 Anschlusskontrolle

□ Sind Gerät und Kabel unbeschädigt (Sichtkontrolle)?

Erfüllt das verwendete Kabel die Anforderungen?

□ Ist das angeschlossene Kabel von Zug entlastet?

□ Ist der M12-Stecker am Gerät mit der M12-Buchse des Kabels verschraubt?

Stimmt die Versorgungsspannung mit den Angaben auf dem Typenschild überein?

U Wenn Versorgungsspannung vorhanden: Leuchtet die grüne LED?

□ Ist der Gehäusedeckel montiert und fest verschraubt?

# 7 Bedienungsmöglichkeiten

## 7.1 Übersicht zu Bedienungsmöglichkeiten

Das Gerät hat kein Display und keine Bedientasten. Für Rückmeldungen ist das Gerät mit LEDs ausgestattet.

Sobald das Gerät mit Spannung versorgt ist und das Gerät über WLAN in der Endress+Hauser Netilion Cloud angemeldet ist, werden die Messdaten sofort in die Cloud übertagen. Die Verbindung zur Endress+Hauser Netilion Cloud erfolgt über das kundenseitige WLAN. Das Gerät konfigurieren und bedienen Sie über Netilion Value.

- Detaillierte Informationen zur Netilion Cloud: https://netilion.endress.com
   Detaillierte Informationen zu Netilion Value:
  - https://Netilion.endress.com/app/value
  - Netilion Help & Learning (Troubleshooting, Tips & Tutorials, Getting Started: https://help.netilion.endress.com

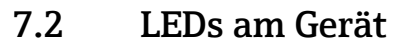

LEDs: → 🗎 29

# 8 Inbetriebnahme

## 8.1 Voraussetzungen für die Inbetriebnahme

Für eine erfolgreiche Inbetriebnahme des Geräts müssen folgende Punkte erfüllt sein:

- An der Messstelle muss ein Empfang des kundenseitigen WLANs vorhanden sein
- Die Firewall darf keine Kommunikation über https abwehren

## 8.2 Netilion Account anlegen

Um den Fermentation Monitor QWX43 als Asset in Netilion anlegen zu können, müssen Sie zuerst einen Netilion Account anlegen.

- 1. Folgende Webseite aufrufen: https://Netilion.endress.com/app/value
- 2. Auf **Registrieren** klicken.
- 3. Formular ausfüllen.
- 4. Auf Anmelden klicken.
  - └ Sie erhalten eine E-Mail zur Bestätigung.
- 5. Auf Account bestätigen klicken, um Konto zu bestätigen.
- 6. E-Mail und Passwort eingeben.

# 8.3 Asset für Fermentation Monitor anlegen und parametrieren

### Voraussetzung

Sie sind in Netilion angemeldet

- 1. In Netilion Value den Menüpunkt +Erstellen wählen.
- 2. Asset scannen wählen.
- 3. QR-Code, der sich auf dem Typenschild des Fermentation Monitor befindet, scannen.
- 4. Gewünschte Prozesswerte den 4 Hauptmesswerten PV, SV, TV und QV zuweisen.
- 5. Auf Speichern und System erstellen klicken.
- 6. Entweder dem Fermentation Monitor einen vorhandenen Tank (System) zuweisen oder einen neuen Tank (System) anlegen  $\rightarrow \triangleq 19$ .

### Hauptmesswerte und weitere Prozesswerte

Alle Prozesswerte werden ständig in die Netilion Cloud übertragen und gespeichert. Der Unterschied zwischen den Hauptmesswerten und den weiteren Prozesswerten ist die Darstellung.

Die Hauptmesswerte werden übersichtlich auf einem Blick in der Ansicht **Chargen-Details** dargestellt. Wenn Sie auf **Mehr Informationen** klicken, werden alle weiteren Prozesswerte zur Auswahl angezeigt  $\rightarrow \cong 25$ .

Die weiteren Prozesswerte werden nacheinander in der Ansicht Asset-Details dargestellt  $\rightarrow \cong 23$ .

Gehen Sie wie folgt vor, wenn Sie einen anderen Prozesswert als Hauptmesswert definieren möchten. Beachten Sie, dass Sie immer nur 4 Hauptmesswerte definieren können. Sie benötigen eine Schreibberechtigung.

1. In der Ansicht **Alle Objekte** für den Fermentation Monitor die Ansicht **Asset-Details** aufrufen.

#### 2. Auf **Bearbeiten** klicken.

- └ Die Ansicht **Asset bearbeiten** wird angezeigt.
- 3. Für den Hauptmesswert den gewünschten Prozesswert zuordnen.
- 4. Auf **Speichern** klicken.

## 8.4 WLAN für Fermentation Monitor konfigurieren

Der Fermentation Monitor QWX43 stellt ein WLAN (Hotspot) für die Einbindung in das Kunden-WLAN zur Verfügung. Sie können den Fermentation Monitor über Smartphone / Tablet / PC / Notebook wie folgt in das Kunden-WLAN einbinden:

- 1. Hotspot mittels der WLAN-Suchfunktion z. B. des Smartphones suchen.
- 2. WLAN des Fermentation Monitor QWX43 wählen.
- 3. Passwort EH\_QWX43 eingeben.
- 4. Im Internetbrowser die Seite http://10.10.0.1/ aufrufen.
- 5. Unter **Wireless Network** in das Kunden-WLAN wählen.
- 6. Passwort für das Kunden-WLAN eingeben.
- 7. Auf **Confirm** klicken.
- 8. Auf Exit klicken.
  - Sobald der Fermentation Monitor mit der Netilion Cloud verbunden ist, beginnt der Fermentation Monitor automatisch mit der Übertragung der Messwerte.
- 9. In Netilion einloggen.
- 10. Prüfen, ob die Messwerte vom Fermentation Monitor in die Netilion Cloud übertagen werden. Am Fermentation Monitor leuchtet die grüne LED und der Status in der Ansicht "Asset-Details" für den Fermentation Monitor ist grün.

## 8.5 Tank (System) anlegen

- 1. In Netilion Value die Ansicht Alle Objekte wählen.
- 2. Auf **+Erstellen** klicken.
- 3. Auf **System** klicken.
- 4. Name eingeben.
- 5. Für den Parameter **Typ** die Option **Tank** wählen.
- 6. Bei Bedarf eine Beschreibung eingeben.
- 7. Auf **Speichern** klicken.
- 8. Asset Fermentation Monitor QWX43 zuweisen.
- 9. Kopfdruck parametrieren. Wenn am Tank ein Überdruckventil eingebaut ist, die Ventilstellung während der Gärung als Relativdruck mit der dazugehörigen Einheit eingeben.
- **10.** Funktion **Automatische Chargen Start/Stopp-Erkennung** parametrieren → 🗎 27
- 11. Bei Bedarf Benutzer und Berechtigungen parametrieren.

## 8.6 Rezept (Biersorte) anlegen

- 1. In Netilion Value die Ansicht Alle Objekte wählen.
- 2. Auf +Erstellen klicken.
- 3. Auf **Rezept** klicken.

- 4. Name eingeben.
- 5. **Typ** wählen.
- 6. Bei Bedarf eine Beschreibung für das Rezept oder den Prozess eingeben, Bild hochladen und Zutaten eingeben.
- **7.** Alarmeinstellungen für das Rezept (Biersorte) parametrieren  $\rightarrow \square$  27.
- 8. Bei Bedarf Benutzer und Berechtigungen parametrieren.

## 8.7 Charge anlegen

Wenn Sie beim Anlegen des Tanks die Funktion "Automatische Chargen Start/Stopp-Erkennung" parametriert haben, müssen Sie keine Charge anlegen → 🗎 27.

- 1. In Netilion Value die Ansicht Alle Objekte wählen.
- 2. Auf **+Erstellen** klicken.
- 3. Auf **Charge** klicken.
- 4. Name eingeben.
- 5. Bei Bedarf eine Beschreibung eingeben.
- 6. Startzeitpunkt für die Charge eingeben.
- 7. Rezept zuweisen.
- 8. Tank (System) zuweisen.

# 9 Betrieb (Netilion Value)

## 9.1 Beschreibung Netilion Value für Fermentation Monitor

## 9.1.1 Ansicht "Dashboard"

Für die Ansicht **Dashboard** können Sie zwischen folgenden Ansichten wählen:

- Chargen-Ansicht
- Value-Ansicht

Für die Chargen-Ansicht und Value-Ansicht können Sie zwischen folgenden Darstellungen wählen:

- Gitteransicht
- Listenansicht

### **Chargen-Ansicht**

| Dashboard Map All Obj                                                              | jects Batch History                     | EI | idress+Haus<br>≣                   | <b>er ▲</b><br>Mike Müller ∨ |
|------------------------------------------------------------------------------------|-----------------------------------------|----|------------------------------------|------------------------------|
| Dashboard<br>Tank 01 Ta<br>Brauerei Rogg Spezialb                                  | nk O2<br>uerei Rogg Weizen              |    | Jul Value View                     | I≡ List View                 |
| (                                                                                  | 0.003 g<br>• • • • •<br>ual D09/16/2021 |    |                                    |                              |
| Value<br>Dashboard Map All Ob                                                      | jects Batch History                     | E  | ndress+Haus<br><sup>III</sup>      | ser 🖾<br>Mike Müller 🗸       |
| Value<br>Dashboard Map All Ob<br>Dashboard<br>Tank 01<br>Brauerei Rogg Spezialbier | jects Batch History                     | E  | ndress+Haus<br>III<br>M Value View | Grid View                    |

Chargen-Ansicht in den Darstellung Gitteransicht und Listenansicht

- 1 Gitteransicht
- 2 Schaltflächen zum Wechseln in die Darstellung "Listenansicht"
- 3 Schaltflächen zum Wechseln in die Value-Ansicht
- 4 Informationen zu Tank, Rezept und Hauptmesswert PV. Mit einem Klick auf die Kachel wechseln Sie zur Ansicht "Chargen-Details" → 🗎 25.
- 5 Listenansicht
- 6 Schaltflächen zum Wechseln in die Darstellung "Gitteransicht"
- 7 Informationen zum Tank, Rezept und zu Prozesswerten. Über die Pfeile navigieren Sie zwischen allen Prozesswerten. Mit einem Klick in die Zeile wechseln Sie zur Ansicht "Chargen-Details" → 🗎 25.

| Value Dashboard Map All Objects Batch History                                                                                                   | Endress+Hauser                    |
|----------------------------------------------------------------------------------------------------|-----------------------------------|
| Dashboard<br>EHGCSFluidAn EHGCSFluidAn<br>≰.013 g/> €0.003 g>                                                                                   | Batch View                        |
| Actual D 09/21/2021 Actual D 09/16/2021                                                                                                    |                                   |
| Value<br>Dashboard Map All Objects Batch History                                                                                                | Endress+Hauser                    |
| Value<br>Dashboard Map All Objects Batch History                                                                                                | Endress + Hauser<br>Wike Müller ~ |
| Value<br>Dashboard Map All Objects Batch History<br>Dashboard<br>EHGCSFluidAnalyzer3000_375 Actual Density<br>09/21/2021 1.013g/cm <sup>3</sup> | Endress + Hauser                  |

### Value-Ansicht

I0 Value-Ansicht als Gitteransicht und Listenansicht

- 1 Gitteransicht
- 2 Schaltflächen zum Wechseln in die Darstellung "Listenansicht"
- 3 Schaltflächen zum Wechseln in die Batch-Ansicht
- 4 Informationen zum Fermentation Monitor. Über die Pfeile navigieren Sie zwischen allen Prozesswerten. Mit einem Klick auf die Kachel wechseln Sie zur Ansicht "Asset-Details" → 🖺 23.
- 5 Listenansicht
- 6 Schaltflächen zum Wechseln in die Darstellung "Gitteransicht"
- 7 Informationen zum Fermentation Monitor. Über die Pfeile navigieren Sie zwischen allen Prozesswerten. Mit einem Klick auf die Kachel wechseln Sie zur Ansicht "Asset-Details" → 🗎 23.

## 9.1.2 Ansicht "Alle Objekte"

In Netilion Value werden Assets wie der Fermentation Monitor, Rezepte, Chargen und Systeme wie ein Tank als Objekte bezeichnet.

Über die Ansicht **Alle Objekte** haben Sie folgende Möglichkeiten:

- Anzeige aller bereits angelegten Objekte
- Neue Objekte erstellen
- Bestehende Objekte editieren, verschieben oder löschen
- Anzeige von weiteren Details zu einem Objekt

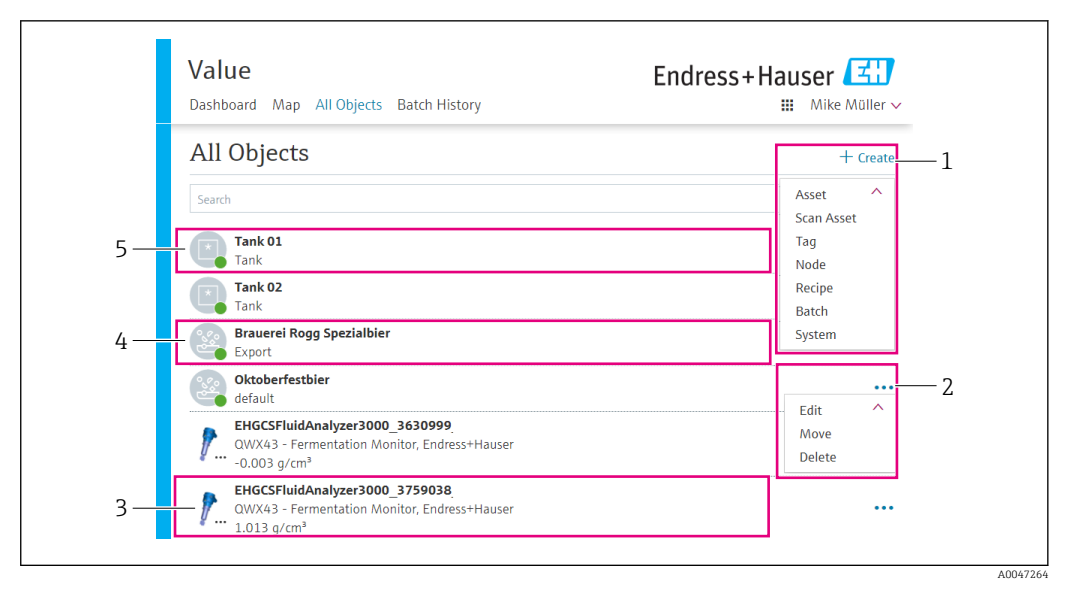

🖻 11 Beispiel für Ansicht "Alle Objekte"

- 1 Menü zum Anlegen neuer Objekte
- 2 Menü zum Editieren, Verschieben und Löschen eines Objekts
- 3 Beispiel für ein Asset (Fermentation Monitor). Ein Klick in die Zeile öffnet die Ansicht "Asset-Details".
- 4 Beispiel für ein Rezept. Ein Klick in die Zeile öffnet die Ansicht "Rezept-Details".
- 5 Beispiel für ein System (Tank). Ein Klick in die Zeile öffnet die Ansicht "System-Details".

### 9.1.3 Ansicht "Asset-Details"

In Netilion Value werden Geräte wie z. B. der Fermentation Monitor als Asset bezeichnet.

Über die Ansicht **Asset-Details** haben Sie folgende Möglichkeiten:

- Anzeige von Informationen und Parametern
- Parametrierung ändern, wie z. B. Prozesswerte als Hauptmesswerte PV, SV, TV und QV parametrieren
- Anzeige aller aktuell gemessenen Prozesswerte
- Anzeige der Historie für alle Prozesswerte
- Ein System wie z. B. einen Tank zuordnen oder eine bestehende Zuordnung wieder aufheben
- Ansicht System-Details für ein zugeordnetes System aufrufen

| Dashboard Map                              | All Objects Batch History                                                                                                 | LIUIE            |                                   |
|--------------------------------------------|----------------------------------------------------------------------------------------------------|------------------|-----------------------------------|
| Asset Deta                                 | ils                                                                                                    |                  | 🖌 Edit 📲 Delete                   |
| 1                                          | Serial Number<br>EHGCSFluidAnalyzer3000_3630999<br>Product Name<br>Fermentation Monitor<br>Manufacturer<br>Endress+Hauser | _clone           |                                   |
| Asset Status                               |                                                                                                    |                  |                                   |
| More information                           |                                                                                                    |                  |                                   |
| Latest Values                              |                                                                                                    |                  | 🖊 Units                           |
| Actual Density                             | Apparent Degree Of<br>Fermentation                                                                                        | Apparent Extract | Calculated<br>Concentration Co2   |
| -0.003 g/cm <sup>3</sup>                   | 340.952 %                                                                                                    | -465.577 °Plato  | <b>O</b> g/l                      |
| 09/16/2021                                 | 09/16/2021                                                                                                    | 09/16/2021       | 09/16/2021                        |
| History                                    |                                                                                                    |                  |                                   |
| Actual Density                             |                                                                                                    | 1 Hour 1 Da      | ay 1 Week <b>1 Month 1 Year</b> A |
| 28. Oct                                    | 29. Oct 30. Oct                                                                                                    | 31. Oct 1. Nov   | 2. Nov 3. Nov                     |
| Tags                                       |                                                                                                    |                  |                                   |
| Nodes                                      |                                                                                                    |                  |                                   |
|                                            |                                                                                                    |                  |                                   |
| Systems                                    |                                                                                                    |                  |                                   |
| Systems<br>Assign System                   |                                                                                                    |                  |                                   |
| Systems<br>Assign System<br>Name           |                                                                                                    |                  |                                   |
| Systems<br>Assign System<br>Name<br>Assign |                                                                                                    | _                | V                                 |

🗉 12 Beispiel für Ansicht "Asset-Details" (einzelne Bereiche sind nicht vollständig abgebildet)

- 1 Parametrierung ändern oder Asset löschen
- 2 Informationen und Parameter
- 3 Bereich mit weiteren Informationen und Parametern wie z. B. den Hauptmesswerten öffnen
- 4 Anzeige aller aktuell gemessenen Prozesswerte
- 5 Anzeige der Historie für alle Prozesswerte
- 6 Diagramm für einen Prozesswert. Jeder Prozesswert wird in einem Diagramm dargestellt.
- 7 Zugeordnete Systeme wie z. B. ein Tank
- 8 Menü öffnen: Zuordnung aufheben, System editieren und System löschen
- 9 Beispiel für ein System (Tank). Ein Klick in die Zeile öffnet die Ansicht "System-Details".

## 9.1.4 Ansicht "Chargen-Verlauf"

Über die Ansicht **Chargen-Verlauf** haben Sie folgende Möglichkeiten:

- Anzeige aller bereits angelegten Chargen
- Bestehende Charge editieren oder löschen
- Anzeige von weiteren Details zu einer Charge

| Dashboard Map All Objects Batch History                                     | iii Mike Müller ∨ |
|-----------------------------------------------------------------------------|-------------------|
| Batch History <sup>0</sup>                                                  |                   |
| Search                                                                      | ٩                 |
| Workshop Bier 01<br>Brauerei Rogg Spezialbier, 07/17/2021 - 07/25/2021      |                   |
| Export_Charge_2021_01<br>Brauerei Rogg Spezialbier, 07/17/2021 - 11/03/2021 | 2 <u></u>         |
| Rogg-Sept-01<br>Brauerei Rogg Spezialbier, 09/03/2021 - 09/20/2021          | •••               |
| Test Charge 1<br>Brauerei Rogg Weizen, 09/08/2021 - 11/03/2021              | 3                 |
| Charge 2<br>Brauerei Rogg Spezialbier, 09/21/2021 - 11/03/2021              | Delete            |
| Charge 2 Fortsetzung<br>Braugroi Pogg Spazialbig: 09/28/2021 - 11/03/2021   | •••               |

🖻 13 🛛 Beispiel für Ansicht "Chargen-Verlauf"

- 1 Beispiel für eine Charge. Ein Klick in die Zeile öffnet die Ansicht "Chargen-Details".
- 2 Kennzeichnet eine Referenz-Charge
- 3 Menü zum Editieren und Löschen einer Charge

## 9.1.5 Ansicht "Chargen-Details"

Über die Ansicht **Chargen-Details** haben Sie folgende Möglichkeiten:

- Anzeige von Informationen und Parametern zu einer Charge
- Parametrierung ändern
- Anzeige aller aktuell gemessener Hauptmesswerte PV, SV, TV und QV
- Anzeige der Historie für die Hauptmesswerte PV, SV, TV und QV
- Ansicht Asset-Details für den zugeordneten Fermentation Monitor aufrufen

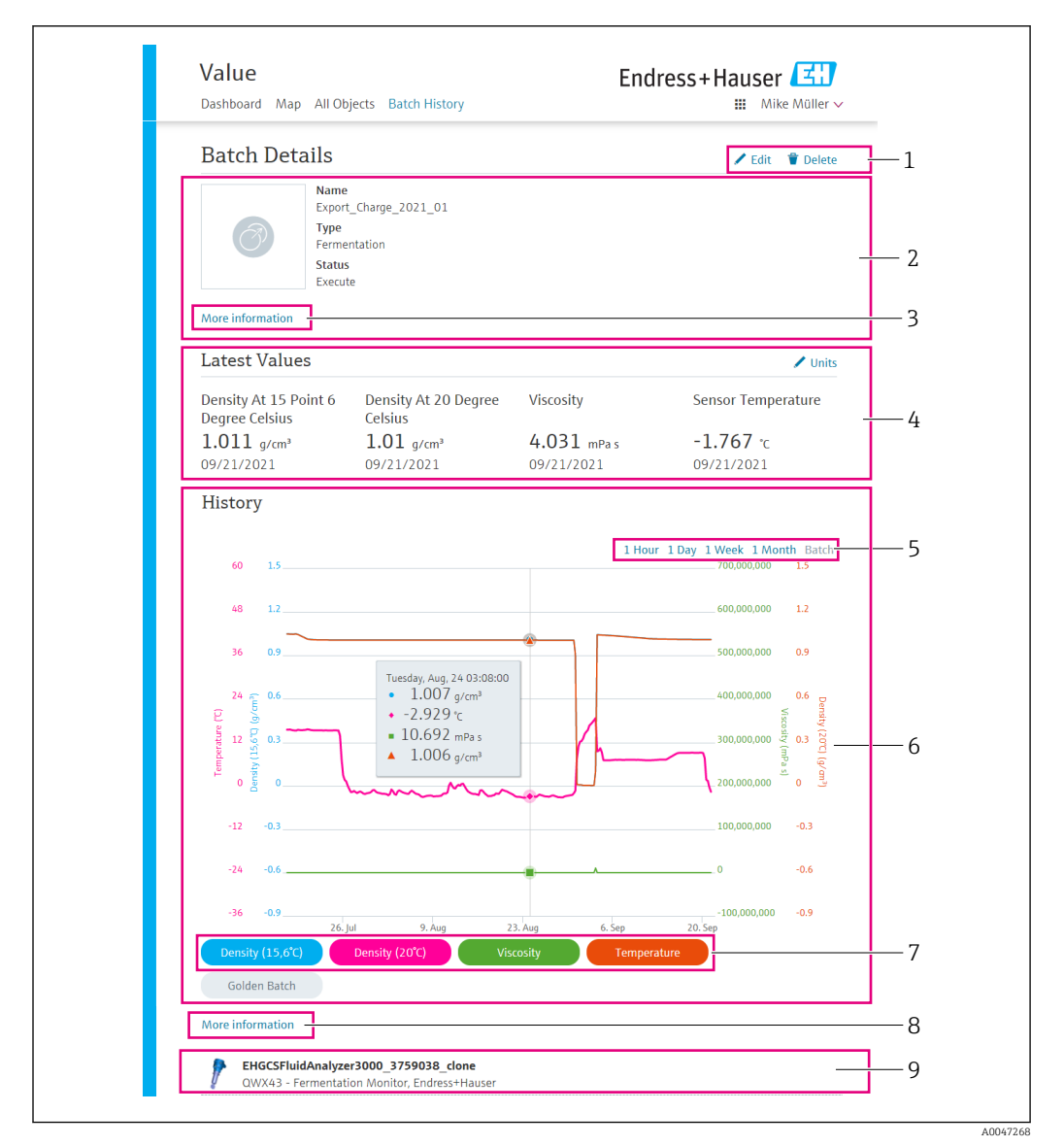

🕑 14 Beispiel für Ansicht "Chargen-Details"

- 1 Parametrierung ändern oder Charge löschen
- 2 Informationen und Parameter
- 3 Bereich mit weiteren Informationen und Parametern öffnen
- 4 Anzeige der aktuell gemessenen Hauptmesswerte
- 5 Zeitraum für die angezeigte Historie der Hauptmesswerte wählen
- 6 Anzeige der Historie für die Hauptmesswerte
- 7 Anzeige eines Hauptmesswertes in dem Diagramm aktivieren und deaktivieren. Ist die Anzeige eines Hauptmesswertes deaktiviert, wird die Schaltfläche in grau dargestellt.
- 8 Schaltfläche "Mehr Informationen". Ein Klick auf die Schaltfläche öffnet einen Bereich mit Schaltflächen für die weiteren Prozesswerte. Wenn Sie auf einen dieser Prozesswerte klicken, wird die Historie zu diesem Prozesswert in dem Diagramm angezeigt.
- 9 Zugeordneter Fermentation Monitor. Ein Klick in die Zeile öffnet die Ansicht "Asset-Details".

## 9.2 Daten exportieren

1. Menü **Profil** wählen. Die Menüs finden Sie unter Ihren Anmeldenamen.

2. Im Abschnitt Daten exportieren auf +Erstellen klicken.

3. Für den gewünschten Datensatz auf **Download** klicken.

└ Sie erhalten eine E-Mail mit den exportiertem Datensatz als Anhang.

## 9.3 Automatische Chargen Start/Stopp-Erkennung

Die Funktion "Automatische Chargen Start/Stopp-Erkennung" erkennt automatisch, wann eine neue Charge startet und wann diese Charge abgeschlossen ist. Wenn Sie diese Funktion aktivieren, vermeiden Sie, dass Ihnen Produktionsdaten verloren gehen oder dass Produktionsdaten einer falschen Charge zugeordnet werden. Die Chargen-abhängigen Produktionsdaten können Sie über die Ansicht **Chargen-Verlauf** abrufen.

### Automatische Chargen Start/Stopp-Erkennung parametrieren

- 1. Ansicht Alle Objekte wählen.
- 2. In der Liste auf den gewünschten Tank klicken.
  - └ Die Ansicht **System-Details** wird angezeigt.
- 3. Auf **Bearbeiten** klicken.
- 4. Option Chargen Start/Stopp-Erkennung aktivieren.
- 5. Rezept bestätigen.
- 6. Startzeitpunkt für die Charge vorgeben. Option **Wenn Tank befüllt wird** aktivieren.
- 7. Endzeitpunkt für die Charge vorgeben. Entweder Option **Wenn Tank leer ist** oder **Bei Temperatur unter** aktivieren.
- 8. Ggf. Grenztemperatur eingeben.

## 9.4 Alarmierungen über Prozessereignisse einstellen

Wenn Sie über bestimmte Prozessereignisse automatisch z.B. per E-Mail informiert werden möchten, können Sie für jedes Rezept Grenzwerte vorgeben. Die Grenzwerte können Sie später ändern.

### Grenzwerte parametrieren

- 1. Ansicht Alle Objekte wählen.
- 2. In der Liste auf das gewünschte Rezept klicken.
  - Die Ansicht Rezept-Details wird angezeigt.
- 3. Auf Grenzwerte klicken.
- 4. Auf **+Erstellen** klicken.
  - └ → Die Ansicht **Einen neuen Grenzwert anlegen** wird angezeigt.
- 5. Bezeichnung für den Grenzwert eingeben wie z. B. "Kühlung anstellen".
- 6. Messwert, für den alarmiert werden soll, wählen.
- 7. Grenzwert eingeben.
- 8. Toleranz für den Grenzwert in Prozent eingeben.
- 9. Option **Benachrichtigung** aktivieren, wenn bei Erreichen des Grenzwertes eine Nachricht per E-Mail versendet werden soll.

## 9.5 Alkoholgehalt – Verhalten bei tiefen Temperaturen

Wenn das Bier auf < 5 °C abgekühlt wird, fällt ein großer Teil der im Bier in Schwebe oder Lösung befindlichen Feststoffe aus und das Medium im Tank verändert sich. Diese Veränderung beeinflusst die Dichte- und Schallgeschwindigkeitsmessung und somit kann es vorkommen, dass der berechnete Alkoholgehalt während bzw. nach der Kühlung absinkt.

Da eine Kalibration des Messgeräts bei < 5°C in Wasser nicht möglich ist, wird die Funktion bei Temperaturen < 5 °C in den verwendeten Algorithmen extrapoliert. Dies kann geringe Abweichungen, abhängig von der Biersorte, im errechneten Alkoholgehalt bei < 5 °C zur Folge haben.

Eine gute Vergleichbarkeit des Alkoholgehalts von Fertigbier und dem Bier während der Vergärung im Tank erreichen Sie, wenn Sie den Messwert bei ca. 5 °C betrachtet.

# 10 Diagnose und Störungsbehebung

## 10.1 Allgemeine Störungsbehebungen

Wenn im Gerät ein Diagnoseereignis vorliegt, erscheint in Netilion in der Ansicht **Asset-Details** das Statussignal zusammen mit dem dazugehörigen Symbol für Ereignisverhalten:

- Ausfall (F)
- Funktionskontrolle (C)
- Außerhalb der Spezifikation (S)
- Wartungsbedarf (M)
- Störungsfreier Betrieb: Am Gerät leuchtet die grüne LED dauerhaft
- Alarm oder Warnung: Rote LED blinkt oder leuchtet dauerhaft

## 10.2 Diagnoseinformation via LEDs

| LED  | Leuchtmodus        | Beschreibung                                                                                                    |
|------|--------------------|----------------------------------------------------------------------------------------------------|
| Grün | Leuchtet dauerhaft | Gerät ist betriebsbereit<br>Versorgungsspannung liegt an. Gerät ist hochgefah-<br>ren.<br>Gerät misst.<br>Gerät ist mit der Netilion Cloud verbunden.                                                                                                    |
| Grün | Blinkend           | Gerät ist im Hotspot-Modus.<br>Hotspot-Modus: → 🗎 19                                                                                                    |
| Gelb | Leuchtet dauerhaft | Client wie z. B. Smartphone ist mit Gerät im Hotspot-<br>Modus verbunden. Diese Verbindung ist erforderlich,<br>um auf den Webserver des Fermentation Monitor zu<br>gelangen und die Verbindung zum Kunden-WLAN<br>herzustellen.<br>Hotspot-Modus: → 🖺 19 |
| Gelb | Blinkend           | <ul> <li>Wartezustand</li> <li>Verbindung zur Netilion Cloud wird aufgebaut</li> <li>Verbindung zum Client im Hotspot-Modus wird aufgebaut</li> </ul>                                                                                                    |
| Rot  | Leuchtet dauerhaft | Sonstige Fehler: → 🗎 29                                                                                                    |
| Rot  | Blinkend           | Sensorfehler                                                                                                    |

### Sonstige Fehler

| Diagnose-<br>nummer | Kurztext                   | Behebungsmaßnahmen                         | Status-<br>signal | LED                                                                           |
|---------------------|----------------------------|--------------------------------------------|-------------------|-------------------------------------------------------------------------------|
| 041                 | Sensor defekt              | Gerät ersetzen. Service kontak-<br>tieren. | F                 | Rote LED blinkt                                                               |
| 083                 | Speicherkarte defekt       | Service kontaktieren                       | F                 | Rote LED leuchtet<br>dauerhaft                                                |
| 168                 | Ablagerungen festgestellt  | Schwinggabel reinigen                      | М                 | Keine spezielle<br>Anzeige über die<br>LEDs. Grüne LED<br>leuchtet dauerhaft. |
| 270                 | Hauptelektronik fehlerhaft | Gerät ersetzen. Service kontak-<br>tieren. | F                 | Rote LED blinkt                                                               |
| 271                 | Hauptelektronik fehlerhaft | Gerät ersetzen. Service kontak-<br>tieren. | F                 | Rote LED leuchtet<br>dauerhaft                                                |
| 331                 | Firmware-Update fehlerhaft | Firmware-Update wiederholen<br>→ 🗎 31      | F                 | Rote LED leuchtet<br>dauerhaft                                                |

| Diagnose-<br>nummer | Kurztext                                                                       | Behebungsmaßnahmen                                                                                    | Status-<br>signal | LED                                                                           |
|---------------------|--------------------------------------------------------------------------------|----------------------------------------------------------------------------------------------------|-------------------|-------------------------------------------------------------------------------|
| 400                 | Kommunikationsfehler:<br>Gerät kann keine Verbin-<br>dung zur Cloud herstellen | WLAN-Einstellungen prüfen<br>Firewall-Einstellungen prüfen<br>Hotspot-Modus manuell starten<br>→ 🗎 30 | F                 | Rote LED leuchtet<br>dauerhaft                                                |
| 430                 | Kommunikationsfehler:<br>Gerät kann sich nicht in<br>Kunden-WLAN einwählen     | Hotspot-Modus manuell starten<br>→   B 30                                                             | F                 | Rote LED leuchtet<br>dauerhaft                                                |
| 948                 | Signalqualität schwach                                                         | Schwinggabel reinigen<br>Prozess auf Blasenbildung prü-<br>fen                                        | М                 | Keine spezielle<br>Anzeige über die<br>LEDs. Grüne LED<br>leuchtet dauerhaft. |

# 10.3 Hotspot-Modus wiederherstellen

Standardmäßig werden die Daten von dem Gerät zur Endress+Hauser Netilion Cloud über das Kunden-WLAN übertragen. Bei einer bestehenden WLAN-Verbindung leuchtet die grüne LED dauerhaft.

Bei Verbindungsproblemen über das Kunden-WLAN wechselt das Gerät automatisch in den Hotspot-Modus. Ist kein automatischer Wechsel möglich, blinkt die gelbe LED länger als 5 Minuten und / oder die rote LED leuchtet dauerhaft. In diesem Fall müssen Sie den Hotspot-Modus manuell starten.

### Hotspot-Modus manuell starten

- 1. Gehäusedeckel abschrauben.
- 2. Auf dem Elektronikeinsatz die Taste RESET solange drücken, bis die grüne LED blinkt.
- 3. Gehäusedeckel festschrauben.
- 4. Gerät erneut mit dem Kunden-WLAN verbinden  $\rightarrow$  🗎 19.

## 10.4 Firmware-Historie

### V01.00.zz (10.2021)

- Gültig ab Dokumentenversion: 01.21
- Änderungen: keine; 1. Version

# 11 Wartung

Spezielle Wartungsarbeiten sind nicht erforderlich.

Wir empfehlen in regelmäßigen Abständen eine Re-Kalibrierung des Geräts durchzuführen. Für weitere Informationen Endress+Hauser Service kontaktieren.

## 11.1 Wartungsarbeiten

Einsatz und Reinigung mit abrasiven Medien ist nicht zulässig. Materialabtrag am Sensorkopf kann zum Funktionsausfall und zu Einschränkungen der Funktionalität führen. Eine lebensmittelgerechte Reinigung ist aber im eingebauten Zustand möglich und wird empfohlen, z. B. CIP (Cleaning in Place).

## 11.2 Firmware-Update durchführen

1. In Netilion Value einloggen https://netilion.endress.com/app/value

2. Menü Verwaltung öffnen. Pfad: Name > Verwaltung

| Value | Endress+Hauser 🖽 🗰 Name   |
|-------|---------------------------|
|       | Profile<br>Administration |
|       | Help                      |
|       | Legal                     |
|       | Logout                    |

Die Ansicht "ID" wird angezeigt.

3. Auf Firmware Update Planer klicken.

| ID<br>Profile Administration Subscriptions V Edge Devices         | Endress+Hauser 🖽<br>iii Name ~                 |
|-------------------------------------------------------------------|------------------------------------------------|
| Administration                                                    |                                                |
| Create, edit and delete user groups, manage members of user gr    | roups, and assign permissions for user groups. |
| Create, edit and delete tenants, define users for the use or admi | nistration of tenants.                         |
| Schedule firmware updates for your assets.                        |                                                |

Die Ansicht "Firmware Update Scheduler" wird angezeigt. Für Geräte, die mit einem roten Ausrufezeichen gekennzeichnet sind, steht ein Update zur Verfügung.

4. Auf das Gerät klicken, für das ein Update durchgeführt werden soll.

| Firm<br>Firmwa | ware Update Scheduler                                                                        | Endress+Hauser 🖽<br>iii Name ~ |
|----------------|----------------------------------------------------------------------------------------------|--------------------------------|
| All            | 0                                                                                            |                                |
| Search         |                                                                                              | ٩                              |
| 1              | EHGCSFluidAnalyzer3000_3620109_clone<br>Fermentation Monitor, Endress+Hauser<br>Version: n/a | >                              |
| 1              | EHGCSFluidAnalyzer3000_3620122_clone<br>Fermentation Monitor, Endress+Hauser<br>Version: n/a | >                              |
| 1              | EHGCSFluidAnalyzer3000_3630023_clone<br>Fermentation Monitor, Endress+Hauser<br>Version: n/a | >                              |
| 1              | EHGCSFluidAnalyzer3000_3759038_clone<br>Fermentation Monitor, Endress+Hauser<br>Version: n/a | >                              |
| 1              | RV02H34R7HB347<br>Fermentation Monitor, Endress+Hauser<br>Version: 00.00.01                  | >                              |

Die Ansicht **Asset-Details** wird angezeigt.

- 5. In dem Feld **Zu installierende Firmware-Version** gewünschte Firmware-Version wählen.
- 6. In dem Feld **Aktualisiere am** Datum und Uhrzeit wählen.
- 7. Auf die Schaltfläche Schedule Update klicken.
  - └ Während des Updates blinkt am Gerät die gelbe LED.

Asset Details

| 1                                   | Seriennummer<br>S8000AB1202 |            |
|-------------------------------------|-----------------------------|------------|
| Firmwareversion                     |                             |            |
| Firmwarename<br>-                   |                             |            |
| Produktname<br>Fermentation Monitor |                             |            |
| Productcode<br>QWX43                |                             |            |
| Status<br>! Update verfügbar        |                             |            |
| Letzter Update Status<br>n/a        |                             |            |
| Zu installierende Firmwa            | re Version                  |            |
| zu installierende Version ausw      | hlen                        | $\sim$     |
| Aktualisiere am                     |                             |            |
| 2021.08.13 11:40                    |                             | <b>≅</b> ⊘ |
| Schedule Update                     | Cancel Update               |            |

Wurde das Update erfolgreich durchgeführt, wird im Feld Status ein grüner Haken angezeigt.

## 12 Reparatur

## 12.1 Allgemeine Hinweise

### 12.1.1 Reparaturkonzept

Das Gerät darf nur durch Endress+Hauser Service Mitarbeiter repariert werden.

Für weitere Informationen Endress+Hauser Service kontaktieren.

## 12.2 Rücksendung

Die Anforderungen für eine sichere Rücksendung können je nach Gerätetyp und landesspezifischer Gesetzgebung unterschiedlich sein.

- 1. Informationen auf der Internetseite einholen: http://www.endress.com/support/return-material
- 2. Das Gerät bei einer falschen Lieferung oder Bestellung zurücksenden.

## 12.3 Entsorgung

## X

Gemäß der Richtlinie 2012/19/EU über Elektro- und Elektronik-Altgeräte (WEEE) sind Produkte von Endress+Hauser mit dem abgebildeten Symbol gekennzeichnet, um die Entsorgung von WEEE als unsortierten Hausmüll zu minimieren. Diese Produkte dürfen nicht als unsortierter Hausmüll entsorgt werden und können an Endress+Hauser zur Entsorgung zurückgegeben werden. Die Rückgabe erfolgt gemäß den Allgemeinen Geschäftsbedingungen oder individuell vereinbarten Bedingungen von Endress+Hauser.

# 13 Technische Daten

# 13.1 Eingang

## 13.1.1 Messgröße

### Gemessene Prozessgrößen

- Viskosität
- Dichte
- Temperatur
- Schallgeschwindigkeit

## Berechnete Prozessgrößen

| Prozessgröße                  | Einheit           | Hinweise                                                                                            |
|-------------------------------|-------------------|----------------------------------------------------------------------------------------------------|
| Dichte (20 °C)                | g/cm <sup>3</sup> | Dichte, normiert auf 20 °C                                                                          |
| Dichte (15,6 °C)              | g/cm <sup>3</sup> | Dichte, normiert auf 15,6 °C                                                                        |
| Trockenmasse Stammwürze       | %mass             | Anteil der Trockensubstanz in der Stamm-<br>würze nach Trocknung bei 120 °C                         |
| Trockenmasse Extrakt          | %mass             | Anteil der Trockensubstanz im aktuell vor-<br>handen Extrakt nach Trocknung bei 120 °C              |
| Stammwürze                    | °Plato            | Umgerechnet aus den Werten der ermittel-<br>ten Trockensubstanz                                     |
| Extrakt                       | °Plato            | Extrakt, umgerechnet aus den Werten der<br>ermittelten Trockensubstanz                              |
| Extrakt (Balling)             | °Plato            | Basierend auf Dichtemessung und Umrech-<br>nung nach Ballingformel                                  |
| Restextrakt (Balling)         | °Plato            | Vorausberechneter Restextrakt, basierend<br>auf Dichtemessung und Umrechnung nach<br>Ballingformel  |
| Alkohol                       | %mass             | Alkoholgehalt, berechnet aus der Kombi-<br>nation von Ultraschall- und Dichtemessung                |
| Alkohol (Vol)                 | %vol              | Alkoholgehalt, berechnet aus der Kombi-<br>nation von Ultraschall- und Dichtemessung                |
| Alkohol (Balling)             | %vol              | Alkoholgehalt, basierend auf Dichtemes-<br>sung und Umrechnung nach Ballingformel                   |
| Tatsächlicher Vergärungsgrad  | %                 | Basierend auf den Werten der Trockensub-<br>stanz von Stammwürze und Extrakt                        |
| Vergärungsgrad (Balling)      | %                 | Basierend auf Werten aus der Ballingfor-<br>mel                                                     |
| Fermentierbare Zucker         | %mass             | Aus der Anfangswürze vor der Gärung,<br>bestimmter Anteil an kurzkettigen Zuckern<br>z. B. Maltose  |
| Nicht-fermentierbare Zucker   | %mass             | Aus der Anfangswürze vor der Gärung,<br>bestimmter Anteil an langkettigen Zuckern<br>z. B. Dextrine |
| Konzentration CO <sub>2</sub> | %mass             | Berechnet aus Gleichgewichtsdruck,<br>abhängig vom Tankkopfdruck und der<br>Mediumstemperatur       |

### 13.1.2 Messbereich

### Gemessene Prozessgrößen

- Viskosität: 0 ... 1000 mPa·s
- Dichte: 0,3 ... 2,0 g/cm<sup>3</sup>
- Temperatur: -5 ... +95 °C (+23 ... +203 °F)
- Schallgeschwindigkeit: 800 ... 2 200 m/s
- Messwerte auch in der Gasphase sichtbar

### Berechnete Prozessgrößen

- Stammwürze / Extrakt: Bis zu 20 °Plato
- Alkohol: Bis zu 15 %mass Alkohol bzw. 15 %vol Alkohol

# 13.2 Ausgang

## 13.2.1 Ausgangssignal

In dem Fermentation Monitor ist ein Webserver integriert. Über diesen Webserver wird der Fermentation Monitor über das kundenseitige WLAN mit der Endress+Hauser Netilion Cloud verbunden.

- WLAN: 2,4 GHz
- Senderate: 1/min

Die Messdaten werden für maximal eine Woche gespeichert.

## 13.2.2 Ausfallsignal

- Signalisierung über LEDs direkt am Gerät
- Diagnosemeldungen über Netilion Value

## 13.2.3 Protokollspezifische Daten

Der Fermentation Monitor QWX43 verwendet:

- Internetprotokoll TCP/IP und die Secure Transport Layer TLS (v1.2)
- Application Layer Protokoll: HTTPS

## 13.3 Umgebung

### 13.3.1 Umgebungstemperaturbereich

-20 ... +60 °C (-4 ... +140 °F)

Betrieb im Freien mit starker Sonneneinstrahlung:

- Gerät an schattiger Stelle montieren
- Direkte Sonneneinstrahlung vermeiden, insbesondere in wärmeren Klimaregionen
- Wetterschutzhaube verwenden

### 13.3.2 Lagerungstemperatur

📳 Wenn möglich, in Innenräumen lagern

-20 ... +60 °C (-4 ... +140 °F)

### 13.3.3 Relative Luftfeuchte

Betrieb bis zu 100 %. Nicht in kondensierender Atmosphäre öffnen.

### 13.3.4 Klimaklasse

Nach IEC 60068-2-38 Prüfung Z/AD

## 13.3.5 Schutzart

IP66/67, NEMA Type 4X

IP66/67

- Vollständiger Berührungschutz und vollständiger Schutz vor Staubeintritt (staubdicht)
- Geschützt vor starkem Strahlwasser bzw. geschützt vor zeitweiligem Untertauchen

NEMA Type 4X

Innen- oder Außenaufstellung, schützt vor windgetriebenem Staub und Regen, Spritzwasser, Strahlwasser und Korrosion

### 13.3.6 Vibrations- und Schockfestigkeit

Vibrationsfest nach EN60068-2-64 und Schockfest nach DIN EN60068-2-27

### 13.3.7 Mechanische Belastung

Mechanische Verformungen und Schläge auf die Gabelzinken des Geräts vermeiden, da dies die Messgenauigkeit negativ beeinflusst.

### 13.3.8 Innenreinigung

### **CIP-Reinigung**

Geeignet für eine CIP-Reinigung mit einer Dauertemperatur von maximal 110 °C (230 °F)

### 13.3.9 Elektromagnetische Verträglichkeit (EMV)

Gemäß IEC/EN 61326-Serie

Maximale Abweichung unter Störeinfluss: < 1 % des Messbereiches

In folgenden Fällen muss ein Überspannungsschutz kundenseitig installiert werden:

- Die Versorgungsleitung zum Fermentation Monitor ist länger als 30 Meter
- Die Versorgungsleitung zum Fermentation Monitor verlässt das Gebäude
- An dem Speisegerät für den Fermentation Monitor sind weitere Verbraucher parallel angeschlossen

Überspannungsschutz möglichst in der Nähe vom Fermentation Monitor installieren.

Als Überspannungsschutz können Sie z. B. einen Überspannungsschutz von Endress+Hauser HAW569 oder HAW562 installieren.

## 13.4 Prozess

## 13.4.1 Prozesstemperaturbereich

-10 ... +110 °C (+14 ... +230 °F)

### 13.4.2 Prozessdruckbereich

0 ... 16 bar (0 ... 232,1 psi) abhängig vom gewählten Prozessanschluss und möglichen Einschränkungen durch Zertifizierungen (z. B. CRN)

# Stichwortverzeichnis

| A                                                                  |
|--------------------------------------------------------------------|
| Anforderungen an Personal6Anschlusskontrolle16Antenne ausrichten13 |
| Arbeitssicherheit                                                  |
| <b>B</b><br>Betriebssicherheit                                     |
| <b>C</b><br>CE-Zeichen                                             |
| <b>D</b><br>Device Viewer                                          |
| DokumentFunktionDokumentfunktion4                                  |
| <b>E</b><br>Elektrischer Anschluss                                 |
| <b>F</b><br>Firmware-Update                                        |
| <b>G</b><br>Gerät identifizieren                                   |
| HHauptmesswerte18Hotsport-Modus30Hotspot19                         |
| I<br>Inbetriebnahme                                                |
| <b>K</b><br>Konformitätserklärung                                  |
| <b>L</b><br>LEDs                                                   |
| <b>M</b><br>M12-Stecker                                            |
| N<br>Netilion Account                                              |

| <b>O</b><br>Objekte                 |
|-------------------------------------|
| P<br>Produktaufbau                  |
| Reparaturkonzept                    |
| <b>S</b><br>Schwinggabel (Vibronik) |
| <b>T</b><br>Temperatursensor        |
| <b>U</b><br>Ultraschallsensor       |
| W<br>Wartung                        |

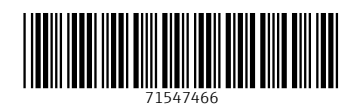

www.addresses.endress.com

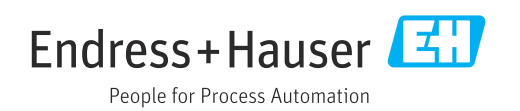